## Windows バージョンの確認方法

パソコンは、IT 技術の発展やセキュリティ向上のために、常に進歩しつづけています。すでにパソコンを お持ちの場合でも、古すぎるものや、メンテナンスされていないものは、大学の授業や学習で使用するこ とができません。新しいものでも、モバイル用や安価なものは、大学での授業では使いづらい場合もあり ます。お持ちのパソコンを大学の授業などで使用する場合、この資料を参考にしながら、大学が指定する スペックを満たしているか必ず確認をしてください。

この資料では、自分のパソコンのバージョンが、Windows10 か、Windows11 かを調べ る方法の一例を紹介しています。記載している以外の方法でも調べられますので、検索サ イトで「Windows バージョンの調べ方」などをキーワードに調べても構いません。

## 1 Windows のバージョンを調べる方法

## (ア) 調べる前の準備

まず、パソコンの電源を入れ、バージョンを表示する準備をします

①パソコンの電源を入れる(必要な場合はログインする)

(イ) Windows のバージョンを調べる

①パソコンが立ち上がったら、キーボードの Windows キー(
または[WIN])を押しなが

ら「R」キーを押す(2 つのキーを同時に押します)

②表示された入力ボックス([名前(O):]と表示されている部分)に「winver」と入力し、 Enter キーを押す。

③開いたウインドウに、「Windows10」「Windows11」のいずれかが表示されています。 ④[OK]をクリックして、ウインドウを閉じる

現在販売されている Windows パソコンのほとんどは Windows11 です。 Windows8 や 8.1 はすでにサポートが終わっており、セキュリティ上利用すべきではあ りません。また大手前学園のシステムでは使用できず、授業を受けることができません。 Windows10 も 2025 年にサポートが終了しますので、在学期間中に Windows11 へ のアップデートか買替が必要になります。